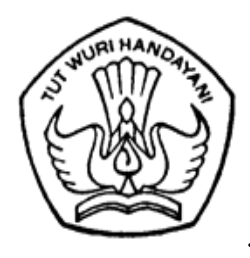

# KEMENTERIAN PENDIDIKAN, KEBUDAYAAN, RISET, DAN TEKNOLOGI

## DIREKTORAT JENDERAL GURU DAN TENAGA KEPENDIDIKAN

Jalan Jenderal Sudirman, Gedung D Lantai 14, Senayan, Jakarta 10270 Telp./Fax. (021) 57974127, Laman : p3gtk.kemdikbud.go.id

Nomor : 3223/B2/GT.03.15/2021

13 Juli 2021

Lampiran : 1 (satu) berkas

Perihal : Pengumuman Pelaksanaan Seleksi Administrasi Calon Mahasiswa PPG Dalam Jabatan Angkatan 4 Tahun 2021

Yth.

- 1. Kepala Dinas Pendidikan Provinsi
- 2. Kepala Dinas Pendidikan Kabupaten/Kota
- Di seluruh Indonesia

Dalam rangka pemenuhan kuota PPG Dalam Jabatan tahun 2021, maka Direktorat Jenderal Guru dan Tenaga Kependidikan melalui Direktorat Pendidikan Profesi dan Pembinaan Guru dan Tenaga Kependidikan akan melaksanakan seleksi administrasi bagi calon peserta PPG Dalam Jabatan tahun 2021 Angkatan 4.

Sehubungan dengan hal tersebut, kami sampaikan beberapa hal sebagai berikut.

- 1. Seleksi administrasi bagi guru yang telah lulus seleksi akademik pada tahun 2019 tetapi belum ditetapkan sebagai mahasiswa PPG Dalam Jabatan tahun 2020 2021.
- 2. Seleksi administrasi, verifikasi dan validasi berkas dilaksanakan secara daring melalui laman ppg.kemdikbud.go.id menggunakan akun SIMPKB. Adapun persyaratan, jadwal, dan tata cara seleksi administrasi sebagaimana terlampir.

Selanjutnya kami mohon bantuan Saudara untuk menyampaikan informasi di atas kepada guruguru dimaksud sesuai kewenangan masing-masing.

Atas perhatian dan kerjasama Saudara, kami ucapkan terima kasih.

| ın, |
|-----|
|     |
| 1   |

Tembusan Yth.:

- 1. Sekretaris Direktorat Jenderal Guru dan Tenaga Kependidikan;
- 2. Kepala LPMP di seluruh Indonesia.

Lampiran 1Surat Direktur Pendidikan Profesi dan Pembinaan Guru dan Tenaga Kependidikan.Nomor: 3223/B2/GT.03.15/2021Tanggal: 13 Juli 2021

| NO  | PROVINSI            | JUMLAH |  |  |  |
|-----|---------------------|--------|--|--|--|
| 1.  | Aceh                | 506    |  |  |  |
| 2.  | Bali                | 855    |  |  |  |
| 3.  | Bangka Belitung     | 199    |  |  |  |
| 4.  | Banten              | 721    |  |  |  |
| 5.  | Bengkulu            | 411    |  |  |  |
| 6.  | D. I. Yogyakarta    | 495    |  |  |  |
| 7.  | DKI Jakarta         | 581    |  |  |  |
| 8.  | Gorontalo           | 99     |  |  |  |
| 9.  | Jambi               | 416    |  |  |  |
| 10. | Jawa Barat          | 3091   |  |  |  |
| 11. | Jawa Tengah         | 5073   |  |  |  |
| 12. | Jawa Timur          | 3192   |  |  |  |
| 13. | Kalimantan Barat    | 522    |  |  |  |
| 14. | Kalimantan Selatan  | 647    |  |  |  |
| 15. | Kalimantan Tengah   | 456    |  |  |  |
| 16. | Kalimantan Timur    | 502    |  |  |  |
| 17. | Kalimantan Utara    | 102    |  |  |  |
| 18. | Kepulauan Riau      | 462    |  |  |  |
| 19. | Lampung             | 785    |  |  |  |
| 20. | Maluku              | 125    |  |  |  |
| 21. | Maluku Utara        | 63     |  |  |  |
| 22. | Nusa Tenggara Barat | 575    |  |  |  |
| 23. | Nusa Tenggara Timur | 554    |  |  |  |
| 24. | Рариа               | 135    |  |  |  |
| 25. | Papua Barat         | 101    |  |  |  |
| 26. | Riau                | 1115   |  |  |  |
| 27. | Sulawesi Barat      | 167    |  |  |  |
| 28. | Sulawesi Selatan    | 1496   |  |  |  |
| 29. | Sulawesi Tengah     | 279    |  |  |  |
| 30. | Sulawesi Tenggara   | 327    |  |  |  |
| 31. | Sulawesi Utara      | 117    |  |  |  |
| 32. | Sumatera Barat      | 1085   |  |  |  |
| 33. | Sumatera Selatan    | 528    |  |  |  |
| 34. | Sumatera Utara      | 1182   |  |  |  |
|     | Total 26964         |        |  |  |  |

## Daftar Rekapitulasi Seleksi Administrasi PPG Dalam Jabatan tahun 2021 Per Provinsi

Lampiran 2 Direktur Pendidikan Profesi dan Pembinaan Guru dan Tenaga Kependidikan Nomor : 3223/B2/GT.03.15/2021 Tanggal : 13 Juli 2021

## PERSYARATAN, TATA CARA DAN JADWAL SELEKSI ADMINISTRASI PPG DALAM JABATAN TAHUN 2021

## A. Persyaratan Seleksi Administrasi

- 1. Persyaratan Peserta
  - a. Guru di lingkungan kementerian Pendidikan dan kebudayaan yang belum memiliki sertifikat pendidik.
  - b. Terdaftar pada data pokok Pendidikan kementerian Pendidikan dan kebudayaan.
  - c. Memiliki NUPTK.
  - d. Telah diangkat menjadi guru sampai dengan akhir tahun 2015.
  - e. Memiliki kualifikasi akademik S-1/D-4 sesuai dengan bidang studi PPG yang akan diikuti.
  - f. Aktif mengajar selama dua tahun terakhir.
  - g. Berusia setinggi-tingginya 57 tahun dihitung sampai dengan tanggal 31 DEsember tahun 2021.
  - h. Sehat jasmani dan rohani.
  - i. Bebas narkotika, psikotropika dan zat adiktif lainnya (NAPZA).
  - j. Berkelakuan baik.
- 2. Persyaratan administrasi
  - a. Hasil pindai (scan) ijazah S1/D4 (asli/fotokopi legalisir Perguruan Tinggi), bagi mahasiswa yang memiliki ijazah S1 dari luar negeri melampirkan surat penyetaraan dari Ditjen Dikti.
  - b. Hasil pindai (scan) SK Pengangkatan Pertama (asli/fotokopi legalisir Dinas Pendidikan Prov/Kab/Kota)
  - c. Hasil pindai (scan) SK Pengangkatan/Kenaikan Pangkat 2 (dua) tahun terakhir (2019/2020 dan 2020/2021). SK tersebut dilegalisasi oleh:
    - Dinas Pendidikan Prov/Kab/Kota/BKD untuk ASN (asli/fotokopi legalisir);
    - Dinas Pendidikan Prov/Kab/Kota/BKD untuk PNS yang ditugaskan sebagai guru oleh Pemerintah Daerah atau yang diberi kewenangan (asli/fotokopi legalisir);
    - Ketua Yayasan untuk Guru Tetap Yayasan (asli/fotokopi legalisir);
    - Dinas Pendidikan Prov/Kab/Kota/BKD untuk Guru bukan PNS di sekolah negeri yang memiliki SK dari pemerintah daerah atau yang diberi kewenangan (asli/fotokopi legalisir).
  - d. Hasil pindai (scan) SK Pembagian tugas mengajar 2 (dua) tahun terakhir yaitu tahun ajaran 2019/2020 dan 2020/2021. (asli/fotokopi legalisir Kepala Sekolah).
  - e. Hasil pindai (scan) Surat Izin dari atasan. Jika peserta merupakan Kepala Sekolah, maka surat izin dikeluarkan dari Dinas Pendidikan Setempat atau Pimpinan Yayasan/Ketua Yayasan.
  - f. Hasil pindai (scan) Pakta integritas dari calon mahasiswa bahwa berkas/dokumen yang diserahkan dapat dipertanggungjawabkan keabsahannya yang dibubuhi materai dan ditandatangani.

## 3. Jadwal Pelaksanaan Seleksi Administrasi

| NO | KEGIATAN                                                                                                    | WAKTU                |
|----|----------------------------------------------------------------------------------------------------|----------------------|
| 1  | Pengiriman Berkas Persyaratan Administrasi secara daring pada Aplikasi SIM PKB                                    | 14 – 26 Juli 2021    |
| 2  | Verifikasi dan Validasi Dokumen Calon Peserta<br>PPG Tahun 2021                                                   | 16 – 28 Juli 2021    |
| 3  | Pengumuman Hasil Seleksi Administrasi dan Jadwal<br>Pelaksanaan Calon Peserta Angkatan 4 PPG Daljab<br>Tahun 2021 | 2 Agustus 2021       |
| 4  | Konfirmasi Kesediaan oleh calon peserta PPG<br>Daljab Tahun 2021 Angkatan 4                                       | 11 – 18 Agustus 2021 |
| 5  | Penetapan dan Pengumuman Calon Mahasiswa PPG<br>Daljab Angkatan 4 Tahun 2021                                      | 21 Agustus 2021      |

## B. Tata Cara Login di Aplikasi SIMPKB

#### 1. Panduan Pencarian Nomor UKG

Berikut ini merupakan persyaratan dan langkah yang dilakukan bagi para Guru / Kandidat untuk mencari informasi nomor UKG:

- a. Pastikan Anda terdaftar aktif di Data Pokok Pendidikan (Dapodik) Sekolah dan pastikan Dapodik Sekolah sudah sinkron dengan Dapodik Pusat.
- b. Jika Dapodik sekolah belum sinkron dengan Dapodik Pusat, silahkan hubungi operator Dapodik sekolah. Setelah Dapodik sekolah sinkron dengan Dapodik Pusat, tunggu 2x24 jam untuk mendapatkan akun SIM-PKB.
- c. Cari dan aktivasi akun SIM-PKB Anda melalui laman <u>https://gtk.belajar.kemdikbud.go.id/</u>.

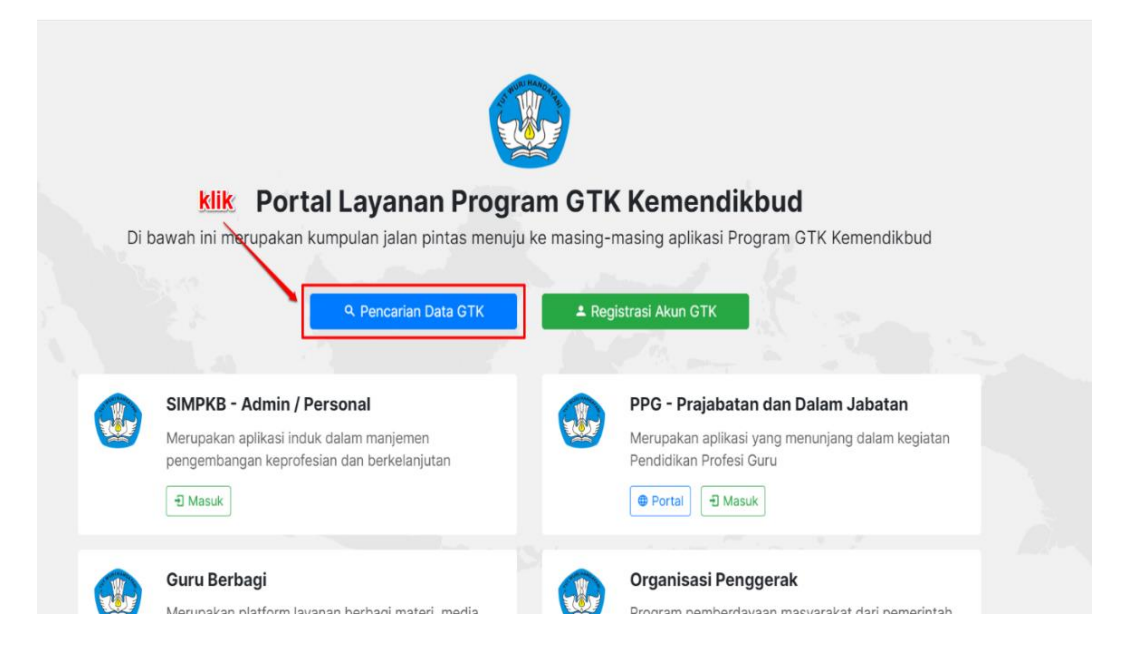

d. Masukan nama, propinsi, dan kota Anda kemudian silakan klik tombol CARI GTK

| AND THE REAL PROPERTY OF THE REAL PROPERTY OF THE R | masukkan<br>nama Anda                                                                                            | Nama GTK / No. Pese          | erta UKG |               |
|----------------------------------------------------------------------------------------------------|----------------------------------------------------------------------------------------------------|------------------------------|----------|---------------|
| Selamat Datar<br>Pencariam                                                                                                    | ig di<br>asukkan Propinsi                                                                                        | Semua Propinsi<br>Semua Kota |          | ÷             |
| Sistem Informasi man da<br>Keprofesian & Berkelanju                                                                                                    | <b>in Kota Anda</b><br>tan                                                                                       |                              | CARI GTK |               |
| SIM PKB sendiri merupak<br>nanajemen pengembang<br>perkelanjutan. PKB pada<br>rtama dalam upaya mem<br>pada perubahan yang dii                                                                                                    | an sistem informasi<br>ian keprofesian yang<br>dasarnya menjadi kendaraan<br>bawa para guru pendidik<br>nginkan. | Login                        | , Re     | gistrasi Akun |

e. Selanjutnya gulir kebagian bawah laman untuk melihat hasil pencarian, dan silakan lihat nomor UKG seperti pada gambar dibawah ini.

| ITI → Jawa Barat → Kab. Bogor<br>ditemukan 2628 data GTK. |                                              |                                                                      |  |
|-----------------------------------------------------------|----------------------------------------------|----------------------------------------------------------------------|--|
| DATA GTK                                                  | SATMINKAL                                    | STATUS                                                               |  |
|                                                           |                                              | Aktif di SIMPKB                                                      |  |
| No. Peserta UKG : 2016997;<br>NUPTK :                     | INFORMASI DAPODIK                            |                                                                      |  |
|                                                           | Terkoneksi                                   |                                                                      |  |
|                                                           | Sinkron terakhir: 25 Nov 2019 pkl. 08:30 WI  | В                                                                    |  |
| No. Peserta UKG : 201511342354                            |                                              | <ul><li>Sudah Ajuan PPG 2019</li><li>Belum Aktif di SIMPKB</li></ul> |  |
| NUPTK :                                                   | INFORMASI DAPODIK                            |                                                                      |  |
|                                                           | Terkoneksi                                   |                                                                      |  |
|                                                           | Sinkron terakhir: 13 Okt 2019 pkl. 02:20 WIE |                                                                      |  |
|                                                           |                                              | Belum Aktif di SIMPKB                                                |  |

## 2. Panduan Registrasi Akun SIM-PKB

Untuk dapat masuk dan mengikuti Program PPG wajib memiliki akun SIM-PKB. Berikut ini merupakan langkah-langkah yang dilakukan untuk registrasi akun SIM-PKB :

a. Akses laman https://gtk.belajar.kemdikbud.go.id/ dan klik Registrasi Akun GTK

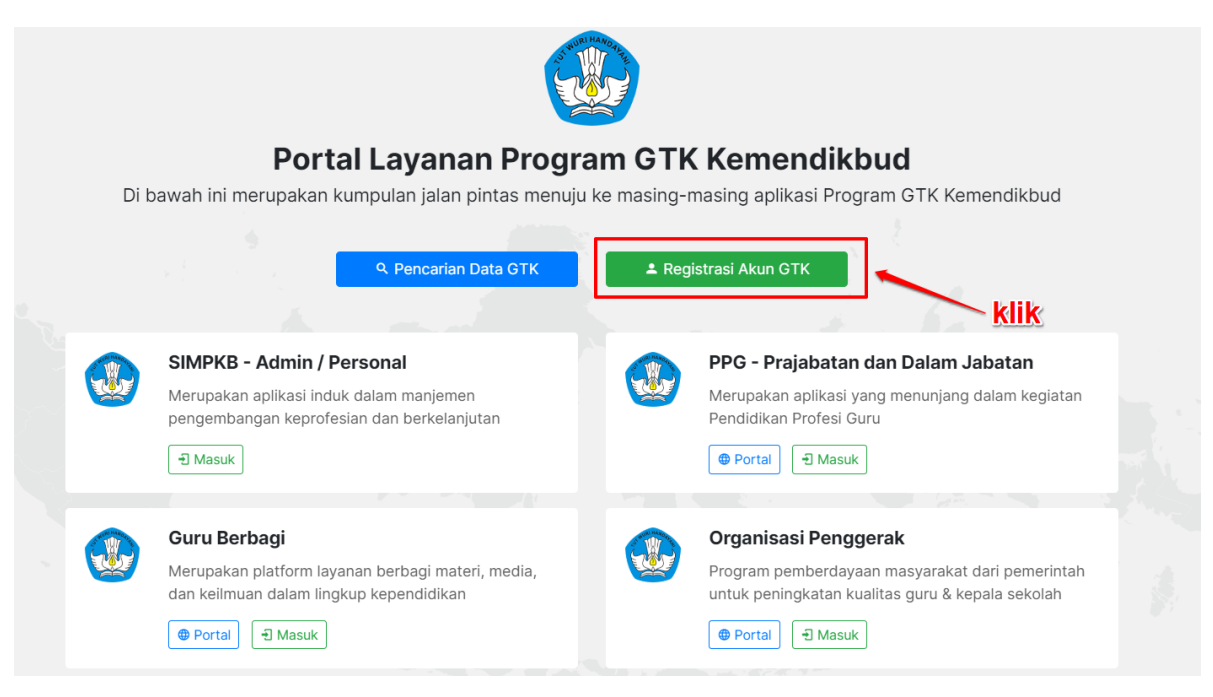

b. Selanjutnya silakan lengkapi data Nomor Peserta UKG dan Tanggal Lahir Anda serta klik konfirmasi "Saya bukan robot". Jika sudah silakan klik tombol REGISTER

|                                                                                                    | Registrasi Akun<br>Nomor Peserta UKG                                                                                                    |  |
|----------------------------------------------------------------------------------------------------|----------------------------------------------------------------------------------------------------|--|
| Selamat Datang di<br><b>Registrasi Akun</b><br>Sistem Informasi manajemen Pengembangan<br>Keprofesian & Berkelanjutan<br>SIM PKB sendiri merupakan sistem informasi<br>manajemen pengembangan keprofesian yang<br>berkelangutan BVB and dacarana menjadi kendaraana | Saya bukan robot<br>reCAPTCHA<br>Prinal - Perspussion<br>Jika registrasi tidak berhasil atau terkendala, Silahkan<br>menghubungi Admin Pengembangan Keprofesian<br>Berkelanjutan di Dinas Pendidikan Kab/Kota setempat<br>atau Admin BATS atau Katu MCMURTY |  |
| utama dalam upaya membawa para guru pendidik<br>pada perubahan yang diinginkan.                                                                                                    | di wilayah kerja masing-masing untuk meminta kitik<br>CETAK AKUN Pengembangan Keprofesian<br>Berkelanjutan alternatif lainnya<br>REGISTER                                                                                                    |  |

c. Lakukan konfirmasi registrasi akun dengan klik tombol Setujui & Cetak

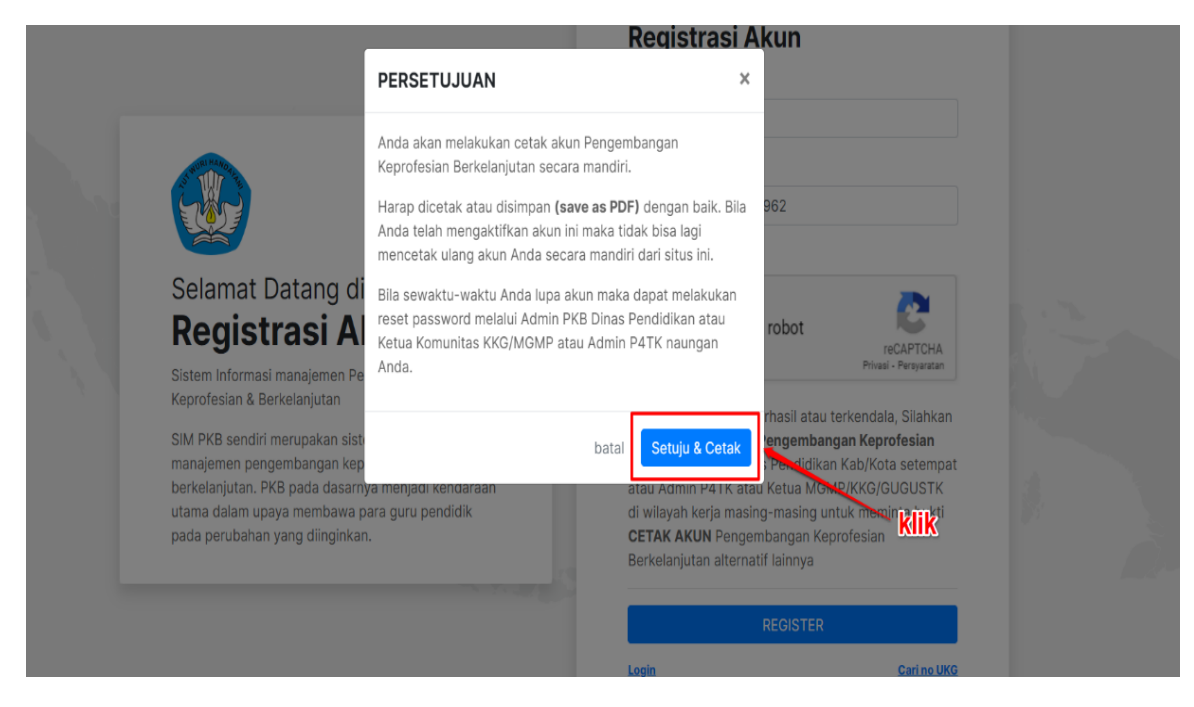

d. Lakukan cetak dokumen pemberitahuan Akses Layanan dengan **klik tombol Save** atau **Simpan** / tombol berwarna biru (Sesuai pengaturan browser Anda)

| 92003 SM GPO- NG GETINAS MUN                                                                                                    |        | Print         |             | 1 page |
|----------------------------------------------------------------------------------------------------|--------|---------------|-------------|--------|
| More and respective terreferences in the second second secon |        | Destination   | Save as PDF | ¥      |
| SAP NOCRE 22 PALEMIANO : SANGAT KANSIK<br>Kota Palembang - Sumatera Selatan<br>Dengan hormat,                                                                                                    |        | Pages         | All         | -      |
| Hengingsongan Anglotekaan evenansigsbadi hindi mengalakat Laykaan Hendikaagabat sicakad adomin dagi Junu<br>Karenderisin Pendidikan dan Kebudinyaan Republik Indonesia, dalam rangka meringkarkan kualitas CTK di<br>Indonesia.<br>Melala kurat ini, kumi membertahukan bahwa Anda KESM TERCATAT SEBADA PTK di dalam tayanan PKB                                                                                                    | o akun | Layout        | Portrait    | -      |
| USERNAME 2010/01/54/800-rate in<br>Redoktor 2014<br>Gundan Hofman<br>Untuk Informati dan panduan selengkapna dapit dikase of http://gog.singst.s.d<br>Jaka ats kindele sitean huburgi Bertain / Annin SUMPEI<br>Jakarta, 02 September 2000<br>Jakarta, 02 September 2000<br>Admin Paule (PCR)                                                                                                    |        | More settings |             | ~      |
| DBMUNDTX - KEMMARINAUD IN                                                                                                    |        | <u>klik</u>   |             |        |
| Mgsclipp-dens anythicitation/mgianed 12                                                                                                    |        |               | Save        | Cancel |

## 3. Panduan Login ke dalam SIMPKB

SIMPKB merupakan salah satu layanan yang digunakan oleh Kemendikbud guna melakukan manjemen pengembangan keprofesian dan berkelanjutan pada Guru dan Tenaga Kependidikan dalam naungan Kemendikbud. Untuk dapat mengakses atau *login* kedalam SIMPKB Anda terlebih dahulu harus terdaftar dalam SIMPKB, apabila Anda belum terdaftar dalam SIMPKB silakan ikuti langkah langkah <u>registrasi</u> yang telah dijelaskan pada <u>poin nomor 2</u>. Setelah Anda terdaftar dalam SIMPKB selanjutnya Anda perlu melakukan *login*:

|   | Bortal Lavanan Program G                                                                                                    | TK Kemendikhud                                                                                                    |
|---|----------------------------------------------------------------------------------------------------|----------------------------------------------------------------------------------------------------|
|   | Di bawah ini merupakan kumpulan jalan pintas menuju ke mas                                                                                              | ing-masing aplikasi Program GTK Kemendikbud                                                                                                    |
|   | Q. Pencarian Data GTK                                                                                                    | Registrasi Akun OTK                                                                                                    |
|   | SIMPKB - Admin / Personal<br>Meropakan apikasi Induk, dalam manjkemen<br>menomena water ferenasi dan kemenanganan<br>Masaa                              | Sour Belgior Constraints of the second status of the second status of th                                                                                                    |
| e | PPG - Prejabatan dan Dalam Jabatan<br>Mengakan aptikasi yang meninjang dalam keglatan<br>Pendidaban Profesa Guru<br>Perital @ Mesek                     | Ouru Berbagi           Merupakan platform inyanan berbagi materi, media, dari kelman daam lingkap kependidikan           Image: Control Control Con                                                                                                    |
| ٥ | Guru Panggerak<br>Aplikasi sekakai untuk Fasihitator, Pendamping dan<br>Calon Guru Penggerak<br>Prona) @ Masak                                          | Sekolah Penggerak (2000)<br>Arakasi sekalar Untuk program Sekolah Penggerak<br>(Sepala Sekolah an Petatri Ara)<br>Intuk (1996)<br>Intuk (1996)<br>Intuk (1 |
|   | Organisasi Penggerak Program pemberdayaan masyarakat dari pemerintah intuk pempidianti kukubus guru 8 kepala sekolah  Torring Ausai:                    | Diklat OPK - Guru Pembimbing Khause<br>Mari menjada Bagian dari Guru Pembinshing Khause<br>terterengkawa pembidakan refekuari di<br>Indonesia<br>Indonesia<br>I Masan                                                                                                    |
|   | Upakling dan Roskilling Guru Kojuruan<br>Programs jagrade Guru SAK dan taantuan pemerintah<br>bidang kecimtaan & penyelerasan dengan DUDI<br>(1) Masak  | Diklat Penguatan Kapala Sekolah<br>Penguan pentigkatan kompananak kepaningkan<br>penditiana - Jadam tengga meningpatakan mutu<br>penditiana                                                                                                    |
|   | Diklat Calon Pengawa<br>Pengara Peringkatan Romelensi bagi Calon<br>pendiban dagi gura memingkatikan metri<br>pendiban<br>metri metri                   | Diklat Calon Kapala Sekolah<br>Program Beringsakan Kompelensi Kapemingshan bagi<br>mutu pendistikan<br>Instru pendistikan                                                                                                    |
| ٢ | Studi Lanjut Ouru - Bantuan Pemerintah<br>Bantuan Pemerintah untuk Peningkatan Kualifikasi<br>Akademis Barjama aka bujaoma P<br>Portal<br>Otoma (Masak) |                                                                                                    |
|   | @2020, Kementerian Pendidikan dan Kebudaya                                                                                                    | en. Hak Opta Dilindungi.                                                                                                    |

a. Akses laman <u>https://gtk.belajar.kemdikbud.go.id/</u>

b. Pada laman portal akan ditampilkan program-program yang terdapat dalam layanan SIMPKB, program-program yang dimaksud seperti PPG Dalam Jabatan dan Prajabatab, Guru Penggerak, Guru Berbagi, dsb. Untuk login sebagai GTK ataupun Admin (Admin Pusat, LPMP, Dinas Pendidikan, dsb) silakan klik pada tombol **Masuk** di bagian **SIMPKB - Admin / Personal** 

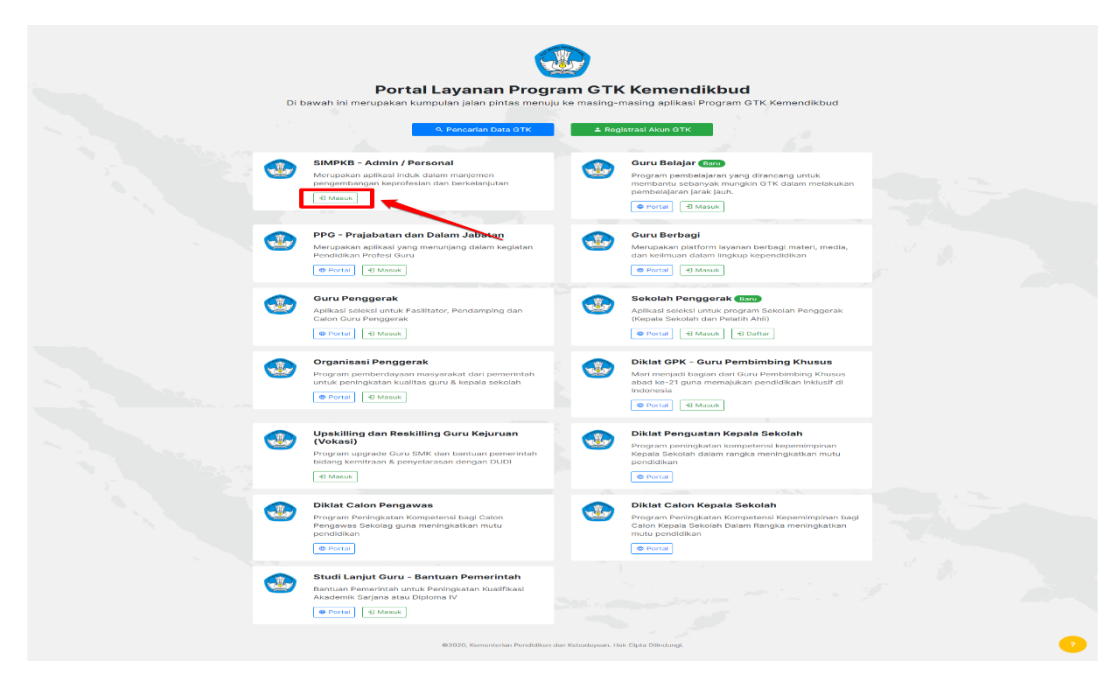

c. Selanjutnya Anda akan diarahkan menuju laman *login*, silakan masukkan alamat surel dan kata sandi dari akun SIMPKB Anda kemudian Klik **Masuk** 

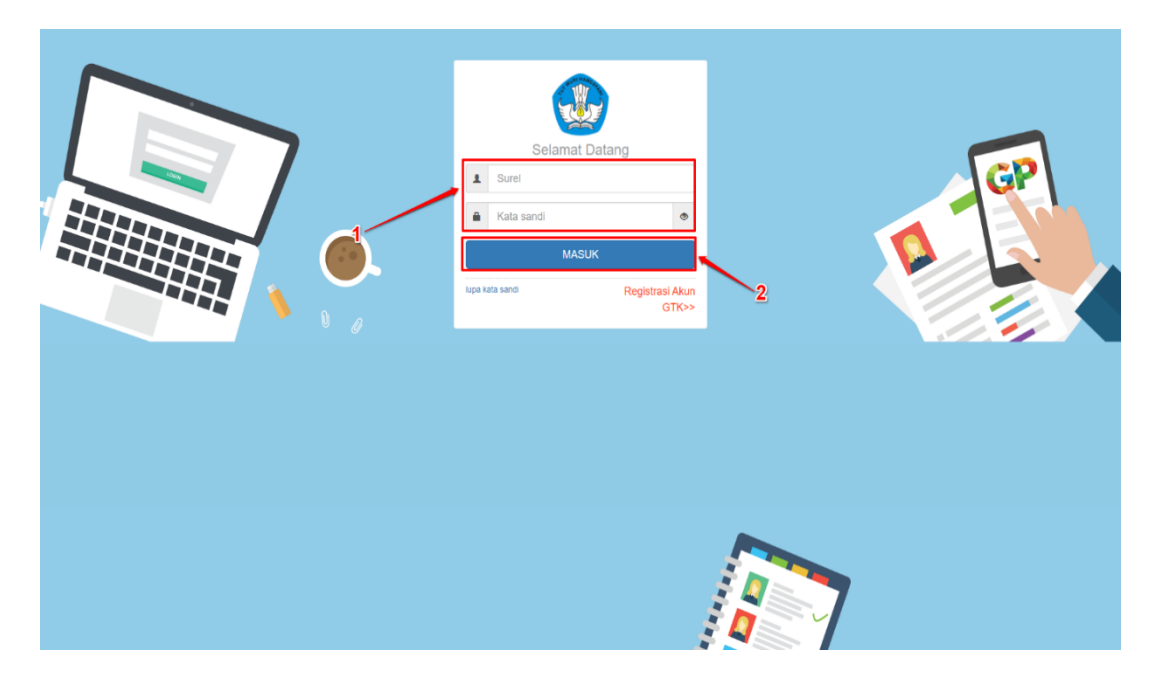

d. Apabila surel dan kata sandi yang Anda masukkan telah sesuai, maka Anda akan diarahkan menuju laman beranda dari Akun SIMPKB Anda. Sampai pada tahapan ini Anda telah berhasil melakukan login kedalam SIMPKB, pada laman beranda SIMPKB juga akan dimunculkan notifikasi pengumuman yang sedang aktif (perhatikan gambar).

| = | Beranda                                                                                                    | <b>1</b>                                              |
|---|----------------------------------------------------------------------------------------------------|-------------------------------------------------------|
| [ | i Pengumuman<br>Selama kebijakan belajar dari rumah berlangsung untuk mencegah penyebaran Coronavirus Di<br>telah menghadirkan portal Guru Berbagi. Temukan dan bagikan berbagai ide dan praktik baik u<br>pembelajaran yang bermakna bagi seluruh pelajar kita. #guruberbagi #bersamahadapikorona | sease (Covid-19) Kemendikbud<br>ntuk tetap memberikan |
|   | Anda login sebagai                                                                                                    |                                                       |

e. Selanjutnya Anda dapat mengakses menu-menu yang tersedia sesuai dengan hak akses yang dimiliki

f. Sebagai contoh Admin LPMP ingin mengaksess Ajuan PPG pada SIMPKB, Silakan klik pada *card* **Kelola Ajuan PPG** 

| nda                                                   |                                                                                           |                                                     |                            |  |
|-------------------------------------------------------|-------------------------------------------------------------------------------------------|-----------------------------------------------------|----------------------------|--|
| Program K-13                                          |                                                                                           |                                                     |                            |  |
| BÂB                                                   | \$                                                                                        |                                                     | <b>A</b>                   |  |
| Kelola Rayon                                          | Fasilitator                                                                               | Kelola PKS Diklat K13                               | Sekolah Sasaran K13        |  |
| Pengelolaan Data Rayon Sekolah<br>Diklat K13          | Pengelolaan SDM yang ditugaskan<br>sebagai Instruktur atau Widyaiswara<br>pada Diklat K13 | Kelola PKS Diklat K13                               | Kelola Sekolah sasaran K13 |  |
| Program PPG                                           |                                                                                           |                                                     |                            |  |
| Kelola Ajuan PPG                                      | Ajuan Dispensasi PPG                                                                      | Ujian Seleksi PPG                                   |                            |  |
| Pengelolaan daftar ajuan PPG                          | Pour boloan daftar ajuan dispensasi<br>PPG                                                | Pengaturan jadwal ujian seleksi bagi<br>peserta PPG |                            |  |
| Data Induk                                            |                                                                                           |                                                     |                            |  |
| Akun dan Data GTK<br>Pencertan Informasi mengenai GTK | Direktori Sekolah<br>Pencarian Islomasi mengenal<br>Sekolah                               |                                                     |                            |  |
| Kelola Akun                                           |                                                                                           |                                                     |                            |  |
| Akun Pengguna LPMP<br>Pengelelaan Data Akun Admin     | Kelola Widyaiswara<br>Pengelolaan SDM Pengajar Kelan<br>(Widyaiswara)                     |                                                     |                            |  |

g. Anda Akan diarahkan menuju laman kelola ajuan PPG

| ≡к         | elola Ajuan PPG                                                                                                    |                                                                                                    |                                                                             | 👧 Danang |
|------------|----------------------------------------------------------------------------------------------------|----------------------------------------------------------------------------------------------------|-----------------------------------------------------------------------------|----------|
|            | ≂,                                                                                                    | Program Pendidikan Profesi Guru Dalam Jabatan<br>Program ini ditujukan bagi GURU yang bertugas / mengajar tetagi <mark>BBLUM MEMPUNY/</mark><br>Batas waktu verfikasi pendaftaran Ajuan PPG sampai dengan <b>5 November 2019 pk.2</b> | N <mark>SERTIFIKAT</mark> Keuhilan di bidang tugasnya.<br>3 <b>.59 WB</b> . |          |
| Dafta      | r Calon Peserta                                                                                                    |                                                                                                    |                                                                             | ∓ d ≞ G  |
| Difilter b | Jawa Timur                                                                                                    |                                                                                                    |                                                                             |          |
| ٩          | NUR FATIMA<br>NUPTI: 4438755666300022<br>No.Pedenta UKI: 201502764688<br>Instensi: TK.RAUDHATUL-INUTA ALLIMIN          | Status Lijan<br>Reban Lijan                                                                                                    | Status Ajuan<br>disetujul                                                   | ł        |
| ۲          | ZAHRUN<br>NUPTIC 2444759659300082<br>No Peserta UKD: 201502653818<br>Instansi: TK:RAUDHATUL-MUTA ALLIMIN               | Datus (jun<br><b>Dotum (jun</b>                                                                                                    | Statur Ajuan<br>disettaju                                                   | I        |
| 0          | ANDY KURNIAWAN<br>NUPTIC 1539763665110063<br>No Peseria UKC: 201500618069<br>Initanii: SD NEGERI SAWOJAJAR 1           | Bratus (Jan<br>Bekum (Jan                                                                                                    | Statur Ajaan<br>disetajju                                                   | I        |
| ٩          | RONNY PRASETYO WIBOWO KUSUMA<br>NUPTIX: 1438749650200012<br>No Presenta UKIC: 201500460046<br>Instansi: SMAN 1 SAPEKEN | Datus (Jan<br>Robert (Jan                                                                                                    | Status Ajum<br>disetuju                                                     | I        |
| ۲          | SYAMSUL ARIFIN<br>NUPTIX: 1435754655120002<br>No Preama URD: 201500566225<br>Instandi: UPT SMP NEGERI 5 GRESIK         | Datus (jan<br><b>Rdum (jan</b>                                                                                                    | Status Ajum<br>disetuju                                                     | I        |
| ٥          | IKA PUSPITA SARI<br>NUPTIC 7142762664300053<br>No.Peserta UKG: 201699479511                                            | Status Lijian<br>Bekum Lijian                                                                                                    | Status Ajaan<br>💿 Hubungi Kami                                              | ł        |

## Catatan:

Panduan selengkapnya dapat diunduh melalui laman ppg.kemdikbud.go.id atau aplikasi SIMPKB.